## Leitfaden zum Verbessern der Performance am Smartphone

Wenn Ihnen die Fummlei am kleinen Bildschirm, Browser starten, Webadresse eingeben, auf der Homepage herumsuchen, Anmeldebildschirm aufrufen,.... zu umständlich ist, war es mir auch, dann probieren Sie folgenden Tipp:

Am Beispiel der weit verbreiteten Android Browser, Google Chrome, Firefox und Edge zeige ich Ihnen wie Sie einen Link auf die Bildschirmseite Ihres Smartphones legen und mit einem Klick den Anmeldebildschirm für die Platzreservierung aufrufen!

## Chrome-Internetbrowser:

Einmal müssen Sie noch die Adresse unserer Homepage: <u>www.tcgmunden1903.at</u> eingeben und auf die Seite wechseln wo Sie gleich das Menü **Platzreservierung Mitglieder** aufrufen.

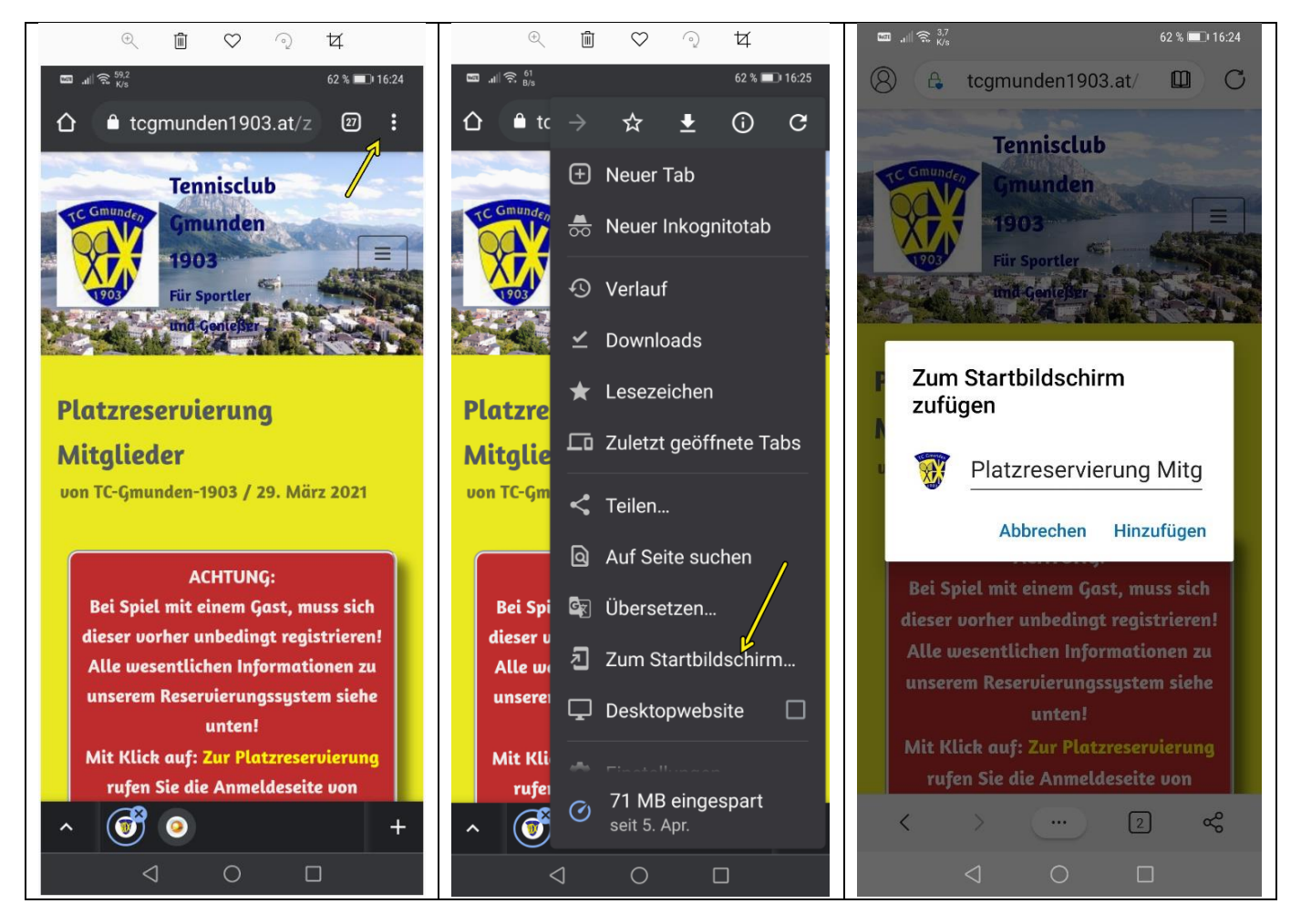

Jetzt klicken Sie rechts oben auf die **3 Punkte** und anschließend im aufgepoppten Fenster auf Zum startbildschirm hinzufügen! Damit öffnet ein weiteres Fenster und Sie bestätigen dort mit Klick auf Hinzufügen! Fertig!

Damit haben Sie einen gut erkennbaren Link am Bildschirm und mit einem Klick darauf laden Sie problemlos unsere Homepage! Ausprobieren!

Der nächste Schritt ist einfach: Im Menü **Platzreservierung Mitglieder** klicken Sie auf: **Zur Platzreservierung** und wechseln zum **Anmeldebildschirm** für die Platzreservierung.

Jetzt wiederholen sich die Abläufe: Klick auf die 3 Punkte, Zum Startbildschirm hinzufügen, … und Sie haben einen neuen Link mit dem Sie direkt zum Anmeldebildschirm kommen. Wenn Sie schon dabei sind, machen Sie sich auch noch einen Link zum Tagesplan. Sie haben damit einen guten Überblick über alle 9 Plätze gleichzeitig und können dort auch gleich einen freien Platz anwählen!

Die Abläufe mit anderen Browsern sind ähnlich einfach, auch beim IPhone, wenn man einmal die **Punkterl** gefunden hat!

Beispiele:

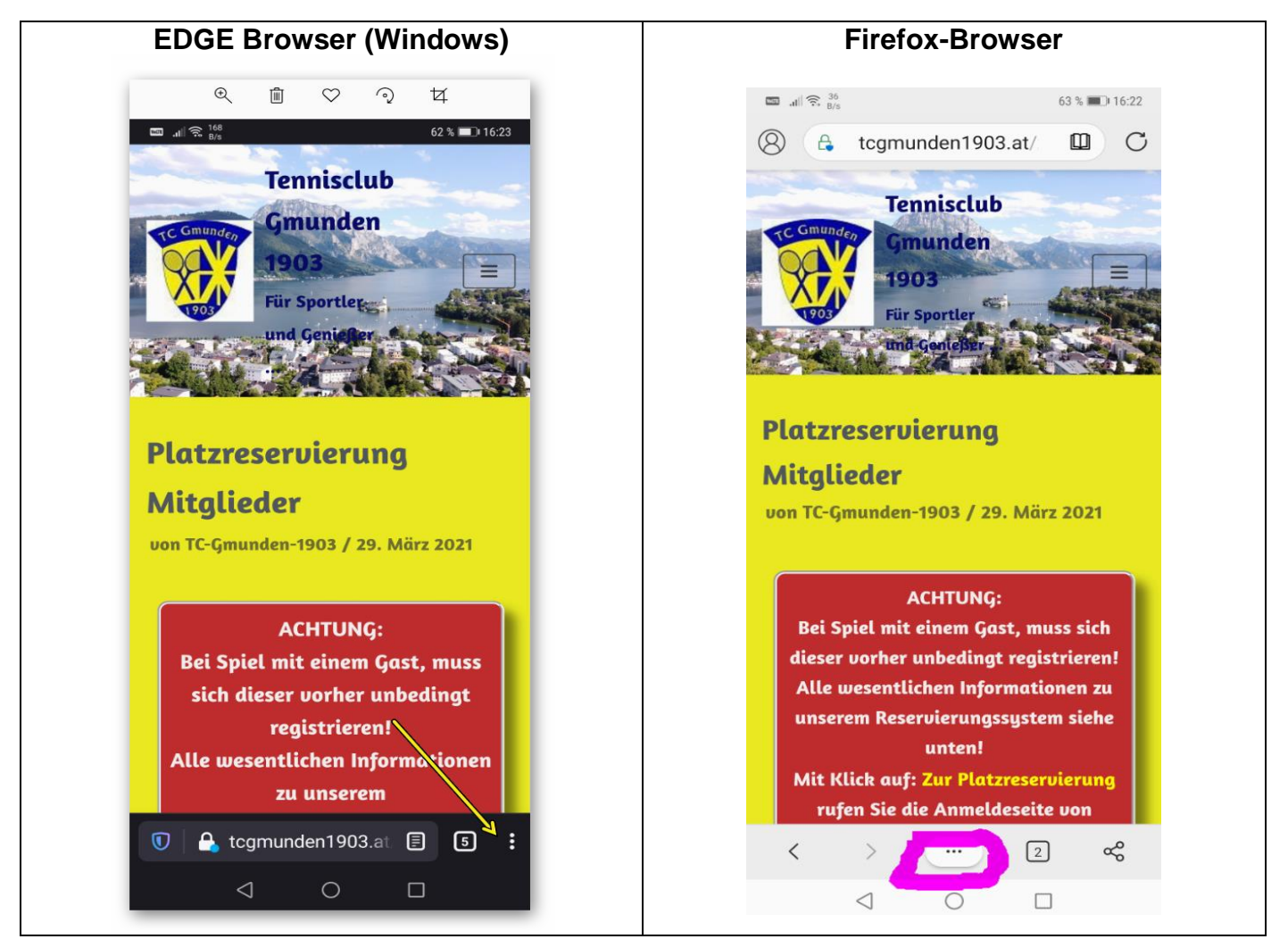

Auf dem PC-Bildschirm oder Tablet geht's einfacher:

Klicken Sie mit der linken Maustaste auf die Adresse, z.B. <u>www.tcgmunden1903.at</u>, oder welche auch immer angezeigt wird von der Sie einen Link machen wollen.

Bei gedrückter li Maustaste ziehen Sie die Internetadresse (Url) auf eine freie Stelle am Bildschirm und lassen die Maustaste los.

Je nach Browser haben Sie mehr oder weniger schönes Icon, das Sie umbenennen und auch gegen ein anderes Bild tauschen können.

Sie wissen schon: mit einem, Klick darauf geht alles rascher!

Peter Zemann